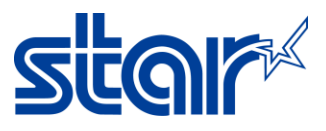

# การตั้งค่า Thai Character สำหรับ mPOP

1. ดาวน์โหลด และติดตั้ง Star Quick Setup Utility จาก App Store หรือ Google Play.

| Star Quick Setup Utility      |                   |
|-------------------------------|-------------------|
| STAR MICRONICS CO.,LTD.       |                   |
| 5K+ E<br>Downloads Everyone O | <u> </u> ଛାଂଭାନ୍ୟ |

## 2. เปิด Setting ในอุปกรณ์ของคุณ และเชื่อมต่อ mPOP ด้วย Bluetooth

| ••••• AIS 3G        | 9:58 AM                       |
|---------------------|-------------------------------|
| Settings            | Bluetooth                     |
|                     |                               |
| Examplane Mode      | Bluetooth                     |
| 🛜 Wi-Fi Of          | Now discoverable as "iPad".   |
| 🕴 Bluetooth Or      | MY DEVICES                    |
| 😥 Cellular Data     | STAR mPOP-K0041 Connected (i) |
| Personal Hotspot Of |                               |
| Carrier AIS         | i                             |

#### 3. เปิดแอพ Star Quick Setup Utility แล้วกด selected device หลังจากนั้นเลือกเครื่องพิมพ์ที่กำลังเชื่อมต่ออยู่

| Star Quick Setup Utility Ver.1.1.0                                              |              |
|---------------------------------------------------------------------------------|--------------|
| Selected Printer<br>mPOP<br>Bluetooth / Model: mPOP (POP10)<br>2540015120600308 | <b>""POP</b> |
| Top Menu                                                                        |              |
| Start Guide (Initial Settings)                                                  | >            |
| Printer Operation Check                                                         | >            |
| Printer Settings                                                                | >            |
| Online Manual                                                                   | >            |
| (i) Others                                                                      | >            |

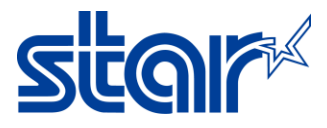

| <b>〈</b> Back                                       | Select Printer | Ċ |
|-----------------------------------------------------|----------------|---|
| Searching                                           |                |   |
| mPOP<br>Bluetooth / Model: mPOP<br>2540015120600308 |                |   |

## 4. กด 'Printer Setting' > จากนั้นกด 'Memory Switch Setting'

| Star Quick Setup Utility Ver.1.1.0                                              |                  |
|---------------------------------------------------------------------------------|------------------|
| Selected Printer<br>mPOP<br>Bluetooth / Model: mPOP (POP10)<br>2540015120600308 | <sup>m</sup> POP |
| Top Menu                                                                        |                  |
| Start Guide (Initial Settings)                                                  | >                |
| Printer Operation Check                                                         | >                |
| Printer Settings                                                                | >                |
| Online Manual                                                                   | >                |
| (i) Others                                                                      | >                |

| <b>〈</b> Back                                                                   | Printer Settings |
|---------------------------------------------------------------------------------|------------------|
| Selected Printer<br>mPOP<br>Bluetooth / Model: mPOP (POP10)<br>2540015120600308 | m <b>POP</b>     |
| Print Settings                                                                  |                  |
| Memory Switch Settings                                                          | >                |
| Cogo Settings                                                                   | >                |

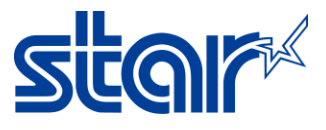

# 5. ตั้งค่า 'Special Region = Thai(1Pass)' และ 'Code Page = UTF-8' จากนั้นกด 'Apply' รอจนกว่าจะขึ้น Success.

| <b>〈</b> Back                | Memory Switch Sett | tings 💍 💍                             |
|------------------------------|--------------------|---------------------------------------|
|                              | Function Bit       |                                       |
| Region                       |                    |                                       |
| Character Set                |                    | Single Byte (SBCS)                    |
| MBCS Font Set                |                    | Simplified Chinese (GB2312)           |
| Special Region               |                    | Thai (1pass)                          |
| Character (Encoding / Font)  |                    |                                       |
| Shift JIS Kanji Mode Default |                    | Enable                                |
| Font Type                    |                    | Normal Font                           |
| Zero Character Font          |                    | Normal Zero                           |
| International Character      |                    | USA                                   |
| Code Page                    |                    | UTF-8                                 |
| Character Size (Kanji)       |                    | 26dots                                |
| Character Size               | 1                  | 2dots / 13dots (MBCS except Japanese) |
| Printer Control              |                    |                                       |
| Refresh Mode                 |                    | Enable                                |
|                              | Standard           |                                       |
|                              | Thai (1pass)       |                                       |

Factory Default

Apply

| Success |  |
|---------|--|
| ОК      |  |
|         |  |